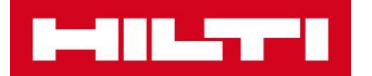

## ヒルティウェブサイトご利用開始方法

- 日本ヒルティ株式会社にすでにお取引口座をお持ちのお客様は、<u>事前にお客様のメールアドレスのご</u> <u>登録が必要</u>となります。カスタマーサービス(0120-66-1159)あるいは担当営業までご連絡をお願いします。弊社システムにお客様のメールアドレスが登録された後のプロセスになります。
- 1. 「ログイン・新規オンライン登録」をクリックします。

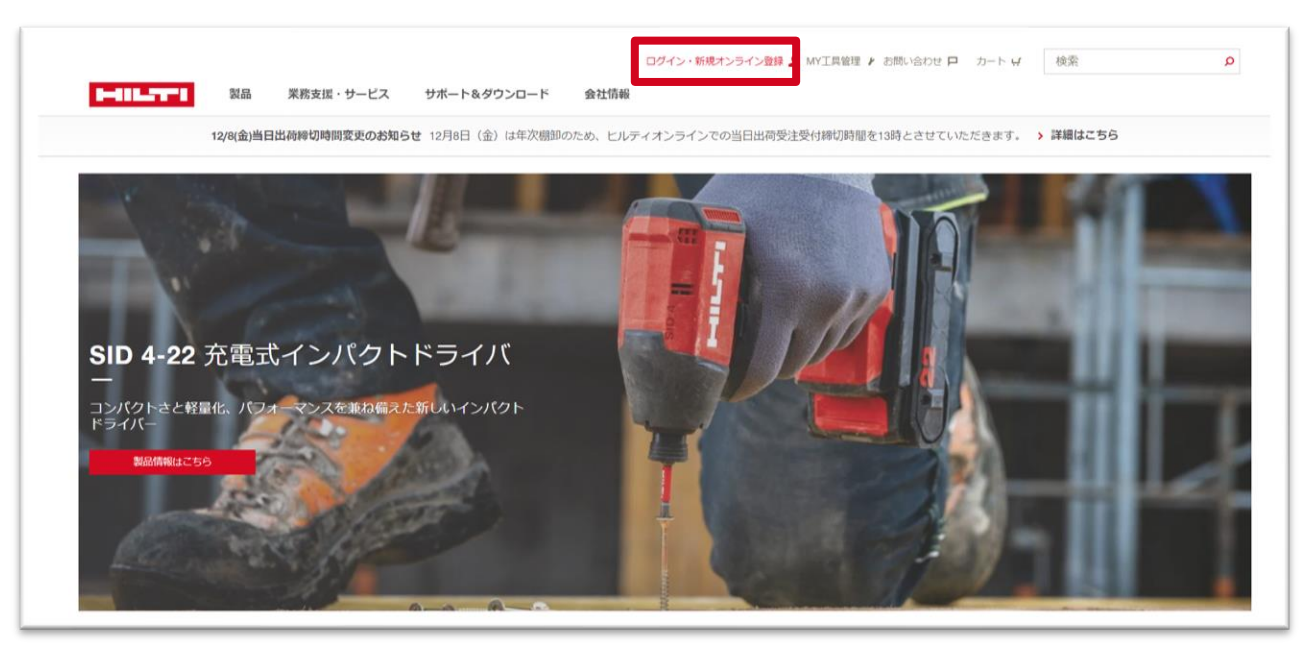

(拡大図)

|   | ログイン・新規オンライン登録 💄 MY工具管理 🖌 お問い合わせ 🏳 | カート <b></b> | 検索 | Q |
|---|------------------------------------|-------------|----|---|
| , |                                    |             |    |   |

2. 「アカウントを登録する」をクリック。

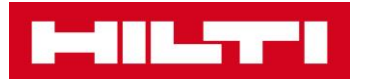

|             | マカウントけやはナブナ                                          |
|-------------|------------------------------------------------------|
| ロジイン        | か?                                                   |
| メールアドレス     |                                                      |
|             | アカワント登録のメリット:<br><ul> <li>・お客様価格の確認・ご注文が可</li> </ul> |
|             | 能                                                    |
| パスワード       | <ul> <li>注文や修理の内容、進捗状況の</li> <li>(施設が範囲)</li> </ul>  |
| 6           | 10のアカウントでヒルティのす                                      |
|             | べてのサービスとソフトウェア                                       |
| ログイン        | にアクセス可能<br>・ 登録は簡単。メールアドレスと                          |
| パフロードを広わた場合 | パスワードを入力し、メールア                                       |
|             | ドレスに送付される認証コード                                       |

3. 事前に登録したメールアドレス、パスワード(8文字以上、数字、大文字、小文字が含まれたもの)を 記入し、必須項目にチェックをいれて「次へ」をクリック。

| HILLING.                          |                      | お問い合わせ P |
|-----------------------------------|----------------------|----------|
| オンラインアカウント                        | 登録                   |          |
| ヒルティオンラインア                        | カウントを作成する            |          |
| メールアドレス(ログインに利用                   | します) *               |          |
| パスワード*                            |                      |          |
|                                   | 8                    |          |
| 居住している国*                          |                      |          |
| 日本                                | ▼                    |          |
| □ <u>取引条件</u> の利用規約および<br>同意します。* | <u>固人情報保護方針</u> を読み、 |          |
| * 必須項目です                          |                      |          |
| ▲ すでにアカウントをお持ちのお                  | 络镁                   | ×^       |

4. 認証コードがメールに送付されます。

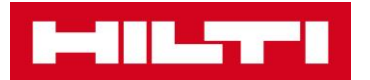

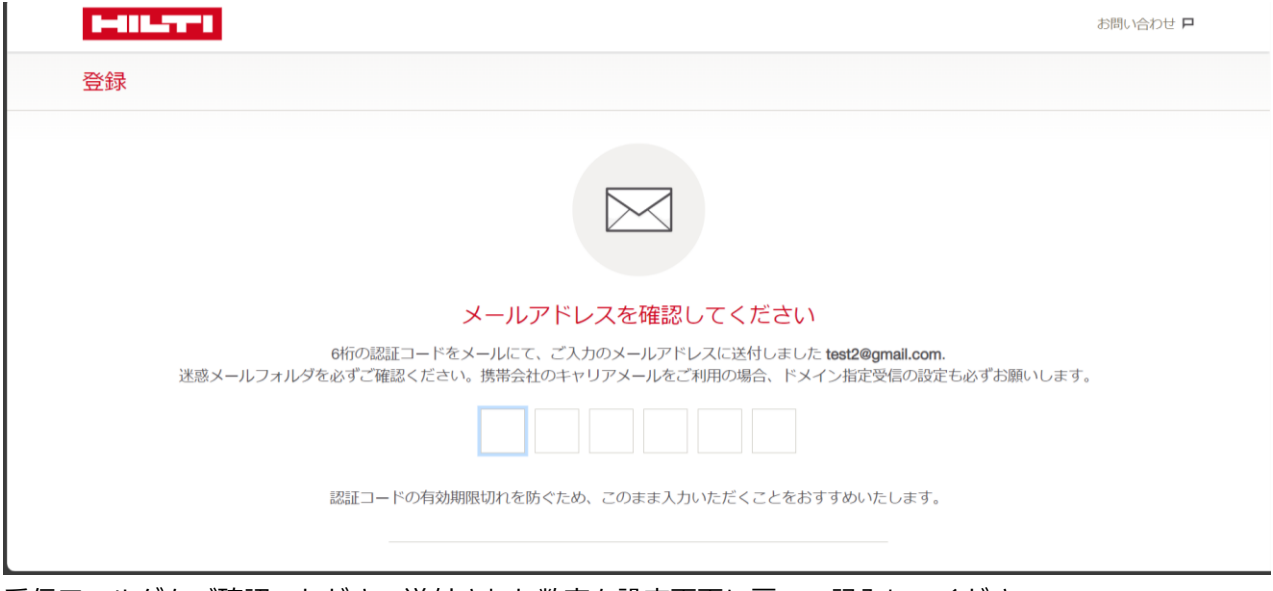

5. 受信フォルダをご確認いただき、送付された数字を設定画面に戻って記入してください。

(メール受信例)

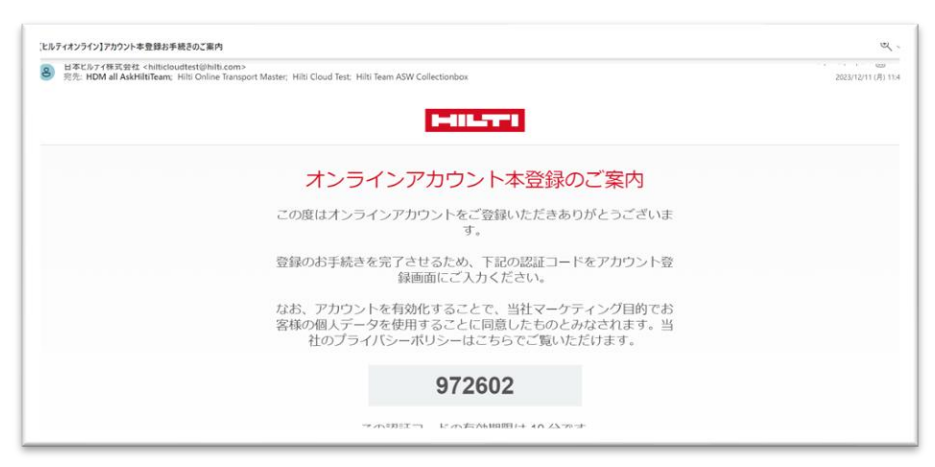

## (コード記入画面)

| Laura de            |                                                                         | お問い合わせ P                                    |
|---------------------|-------------------------------------------------------------------------|---------------------------------------------|
| 登録                  |                                                                         |                                             |
|                     |                                                                         |                                             |
|                     |                                                                         |                                             |
|                     | 1                                                                       |                                             |
|                     | メールアドレスを確認してください                                                        |                                             |
| 6桁の<br>迷惑メールフォルダを必ず | 認証コードをメールにて、ご入力のメールアドレスに送付しました Test<br>ご確認ください。携帯会社のキャリアメールをご利用の場合、ドメイン | <b>1211@gmail.com.</b><br>指定受信の設定も必ずお願いします。 |
|                     | 8 8 5 5 6 4                                                             |                                             |
|                     | コードの有効期限切れを防ぐため、このまま入力いただくことをおすす。                                       | めいたします。                                     |
|                     |                                                                         |                                             |
|                     |                                                                         |                                             |

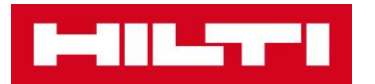

(コード記入確認後)

| メールアドレスを確認して<br>6桁の認証コードをメールにて、ご入力のメールアドレスは<br>迷惑メールフォルダを必ずご確認ください、携帯会社のキャリアメールをご利用の   |                           |      |
|----------------------------------------------------------------------------------------|---------------------------|------|
| メールアドレスを確認して<br>6桁の認証コードをメールにて、ご入力のメールアドレスに<br>迷惑メールフォルダを必ずご確認ください。携帯会社のキャリアメールをご利用の   |                           |      |
| メールアドレスを確認して<br>ら析の認証コードをメールにて、ご入力のメールアドレスは<br>迷惑メールフォルダを必ずご確認ください、携帯会社のキャリアメールをご利用の   |                           |      |
| メールアドレスを確認して<br>6時の感証コードをメールにて、ご入力のメールアドレス<br>迷惑メールフォルダをあずご確認ください。携帯会社のキャリアメールをご利用の    |                           |      |
| メールアドレスを確認して<br>elfiの認証コードをメールにて、ご入力のメールアドレスに<br>迷惑メールフォルダを必ずご確認ください。携帯会社のキャリアメールをご利用の |                           |      |
| メールアドレスを確認して<br>elfiの認証コードをメールにて、ご入力のメールアドレスに<br>迷惑メールフォルダを必ずご確認ください。携帯会社のキャリアメールをご利用の |                           |      |
| メールアドレスを確認して<br>6桁の認証コードをメールにて、ご入力のメールアドレスに<br>迷惑メールフォルダを必ずご確認ください。携帯会社のキャリアメールをご利用の   |                           |      |
| 6桁の認証コードをメールにて、ご入力のメールアドレスI<br>迷惑メールフォルダを必ずご確認ください。携帯会社のキャリアメールをご利用の                   | してくたさい                    |      |
| 述態メールフォルダを必すご難認くたさい。携帯会社のキャリアメールをご利用の                                                  | ドレスに送付しました take@xexes.jp. |      |
|                                                                                        | こ利用の場合、ドメイン指定受信の設定も必ずお願い( | します。 |
| 9 7 2 6 0                                                                              | 0 2 🗸                     |      |
|                                                                                        |                           |      |

6. コード認証が完了されるとログイン後の画面に遷移します。ログイン後、お客様のお名前とお客様番 号が表示されていることをご確認ください。

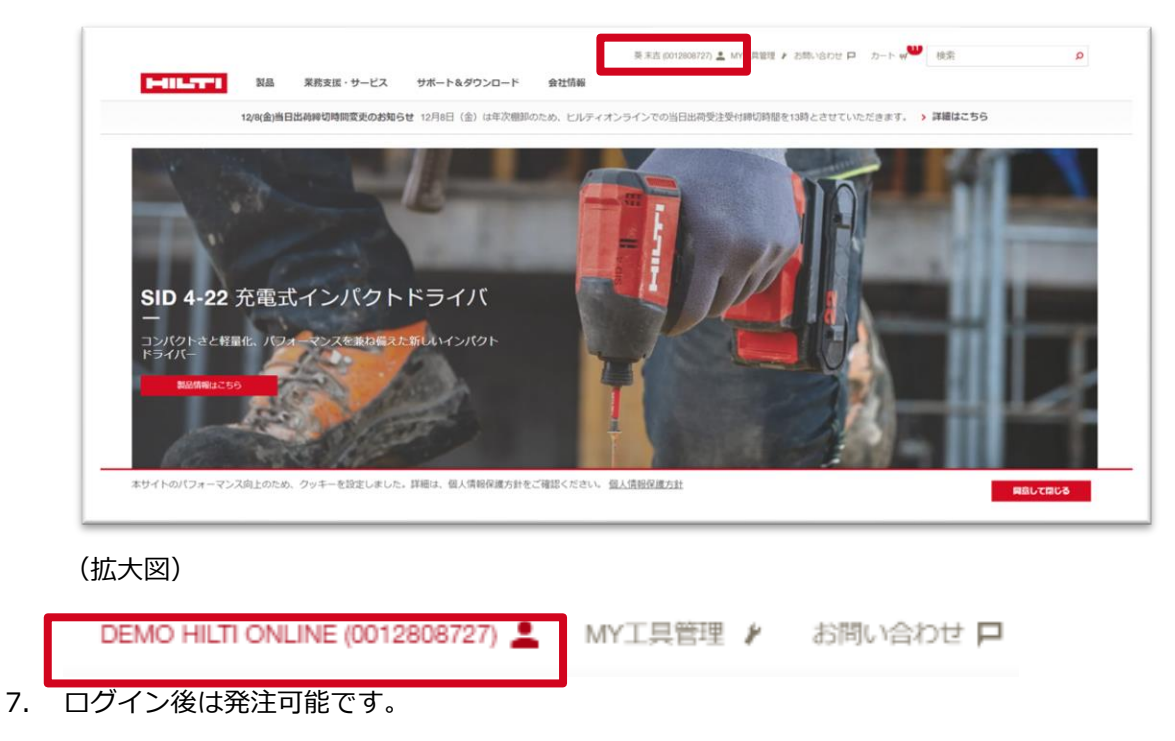

## 【注意】

ログイン後にお名前が表示されず、お名前や会社情報の入力画面が表示された場合には、登録プロセスに一 部エラーが発生している可能性があります。カスタマーサービスまでご連絡をお願いします。